# PPPoE接続(iOS)

#### ルーターと接続先のLANを有線ケーブルでつないだ後、設定で接続方法選択画面まで進めてください。

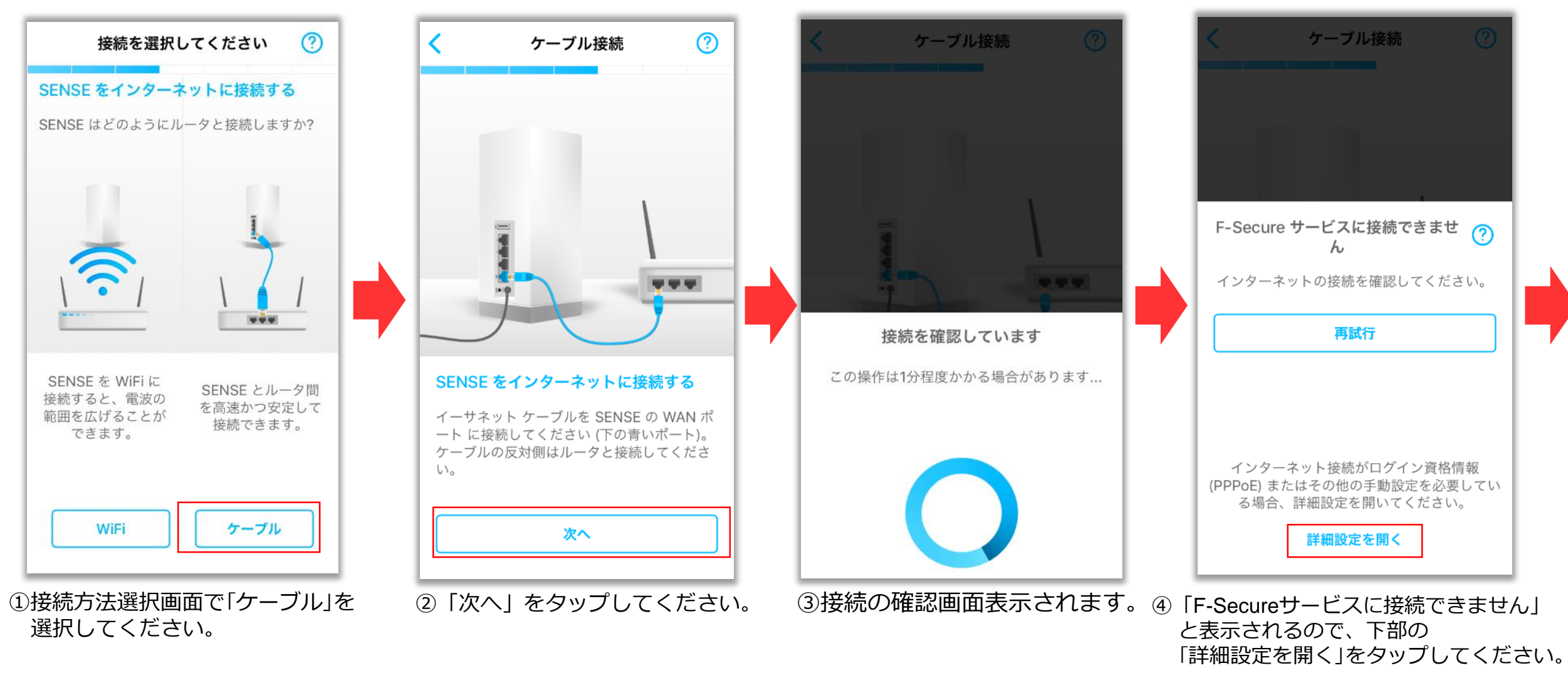

### PPPoE接続(iOS)

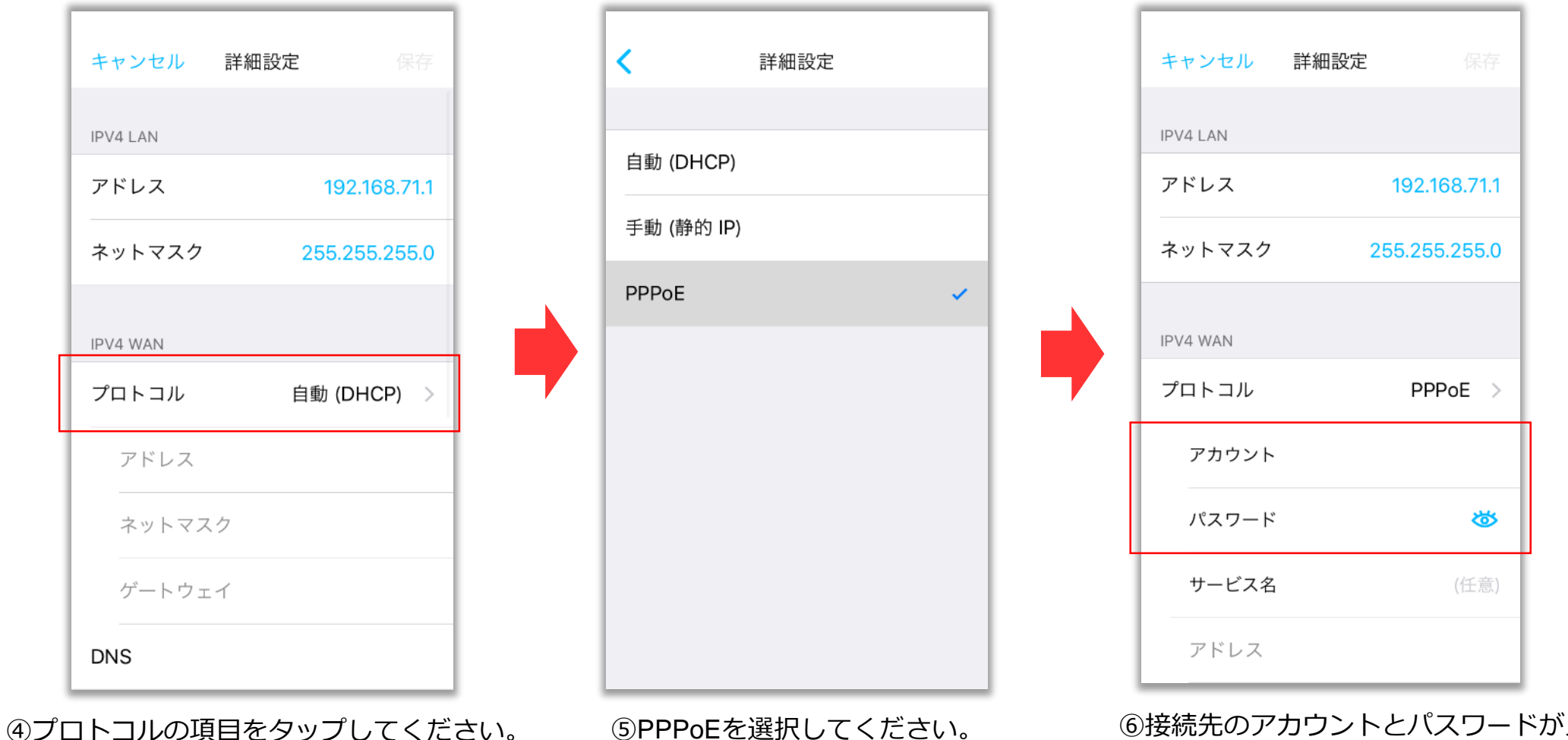

⑥接続先のアカウントとパスワードが入力 できるようになるので、入力し保存する。保存後、再度接続の確認画面へ遷移します。

## **PPPoE接続(Android)**

#### ルーターと接続先のLANを有線ケーブルでつないだ後、設定で接続方法選択画面まで進めてください。

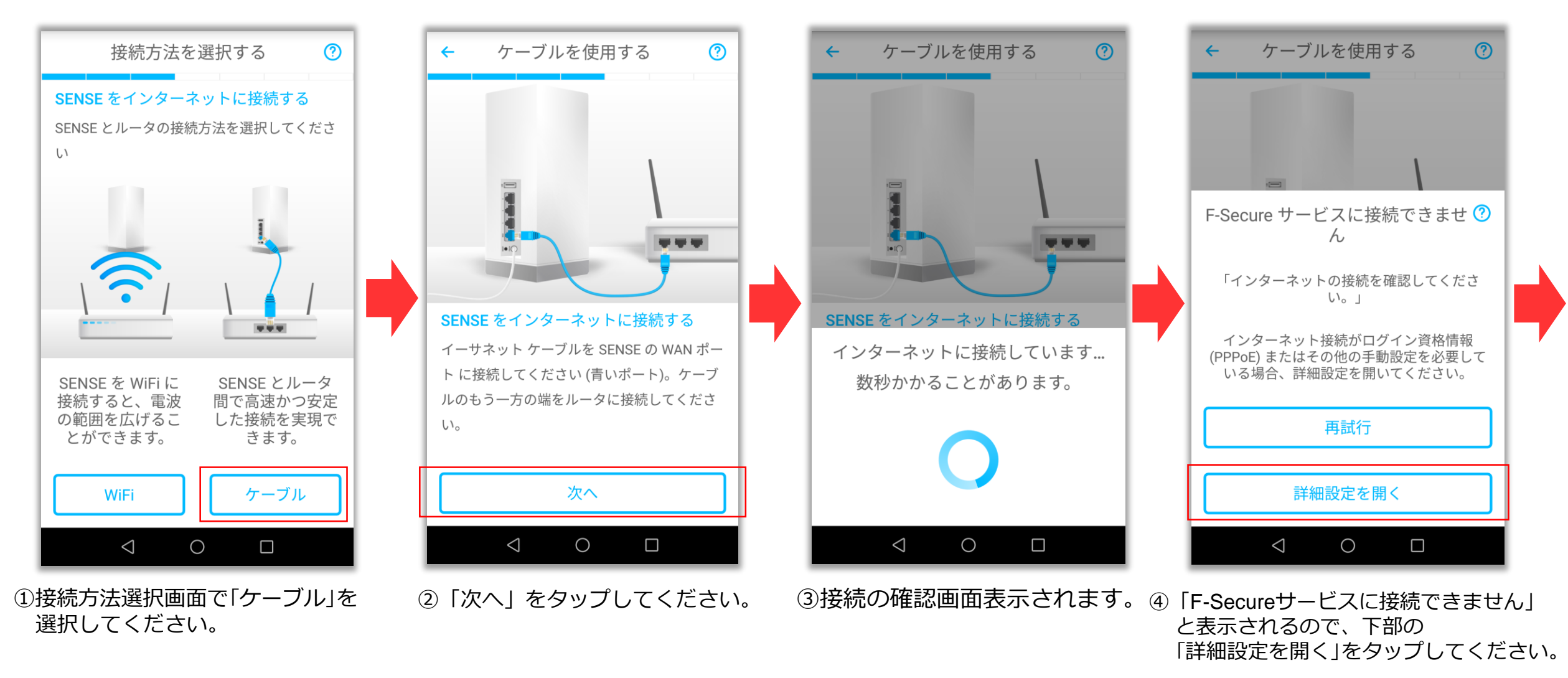

### **PPPoE接続(Android)**

| ×                              | 詳細設定 | ~ |
|--------------------------------|------|---|
| IPV4 LAN                       |      |   |
| アドレス<br>192.168.71.1           |      |   |
| <b>ネットマスク</b><br>255.255.255.0 |      |   |
| IPV4 WAN                       |      |   |
| 自動 (DHCP)                      |      |   |
| アドレス                           |      |   |
| ネットマスク                         |      |   |
| ゲートウェイ                         |      |   |
| DNS                            |      |   |
| $\bigtriangledown$             | 0    |   |

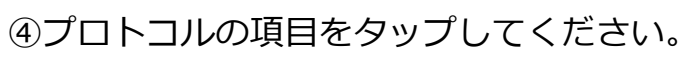

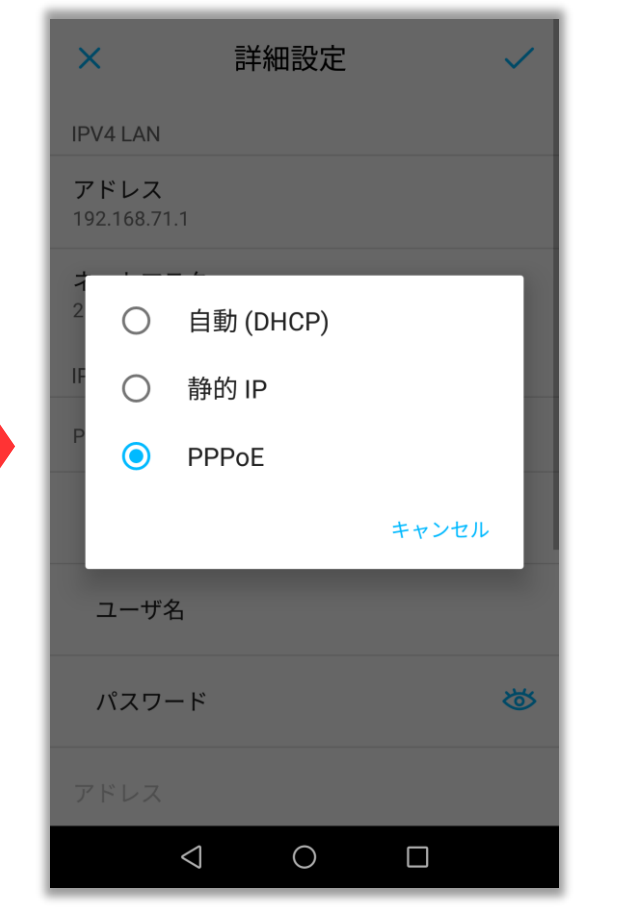

⑤PPPoEを選択してください。

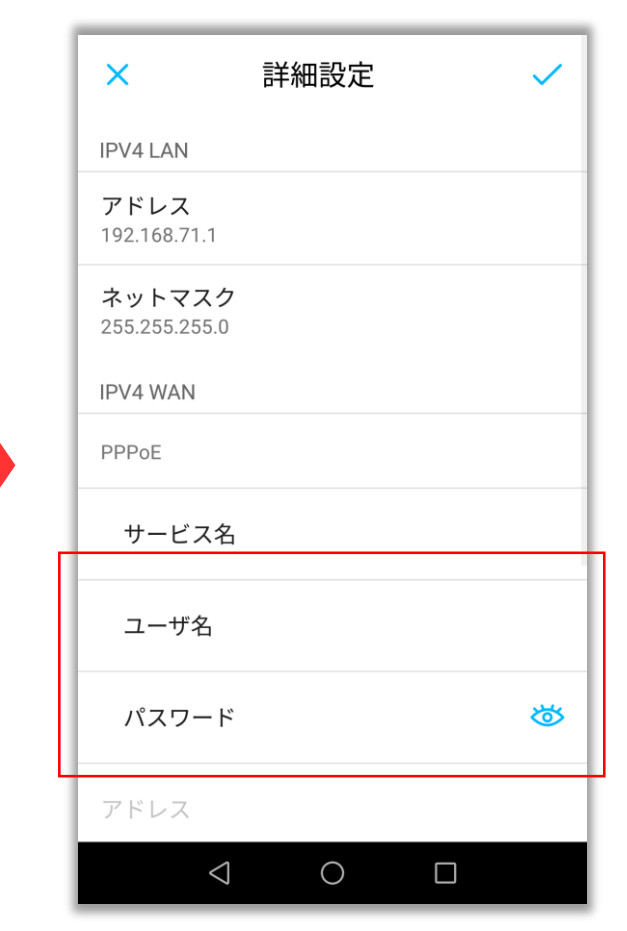

⑥接続先のユーザ名とパスワードが入力 できるようになるので、入力し保存する。 保存後、再度接続の確認画面へ遷移します。